## distributed learning |**2020**

# USING BRIGHTSPACE TOOLS Respondus Lockdown Browser

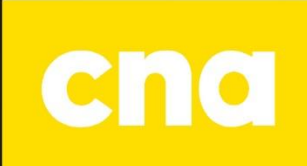

## Respondus Lockdown Browser

### Adding Respondus Lockdown Browser to a Quiz

On the D2L navbar, click Assessments, then Quizzes.

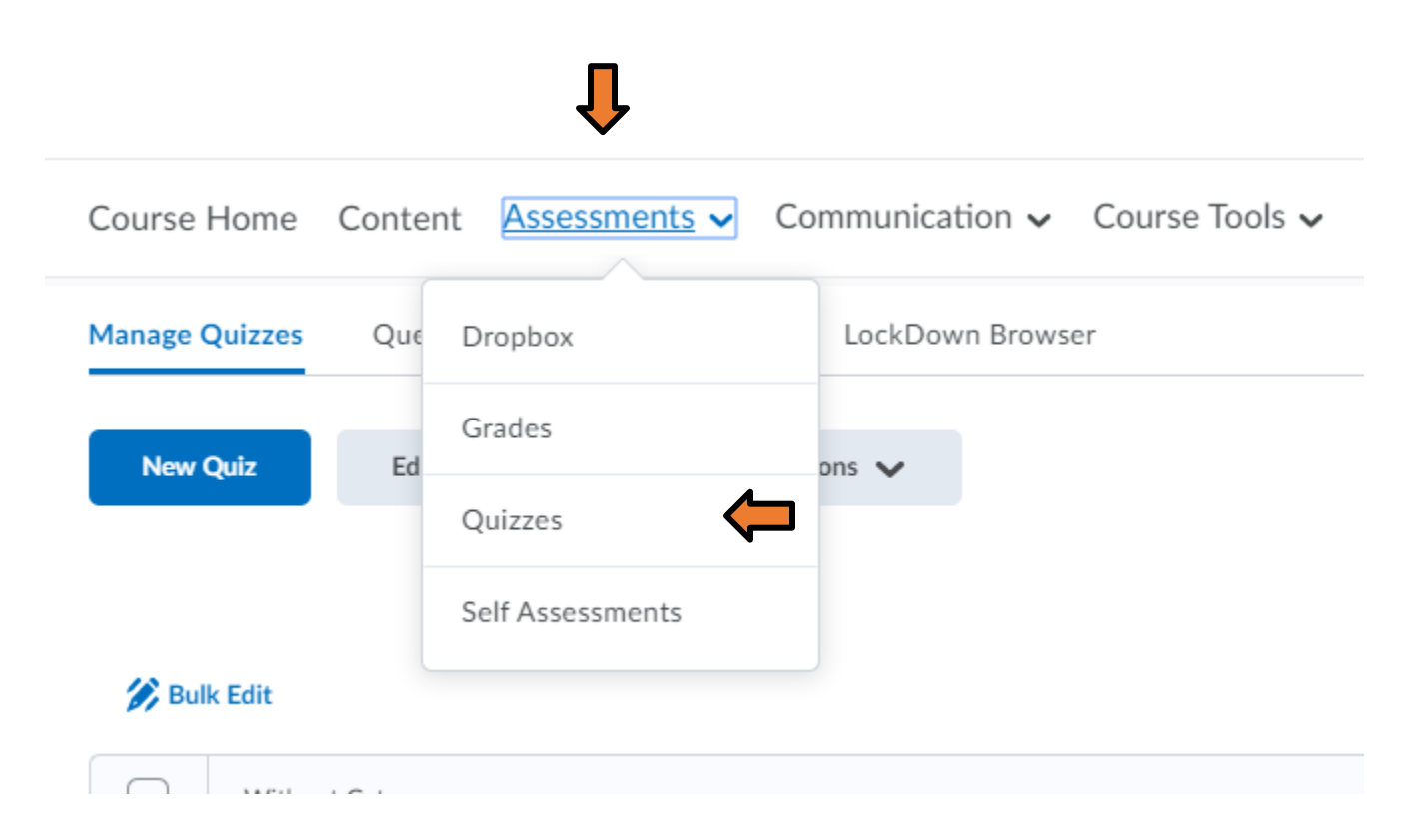

#### When the Quizzes page opens, click on the LockDown Browser Button.

| Course Home    | Content  | Assessn   | nents 🗸   | Communication $\checkmark$ | Сс   |
|----------------|----------|-----------|-----------|----------------------------|------|
| Manage Quizzes | Question | n Library | Statistic | cs LockDown Brows          | er 🧲 |

Click to Continue to LockDown Browser.

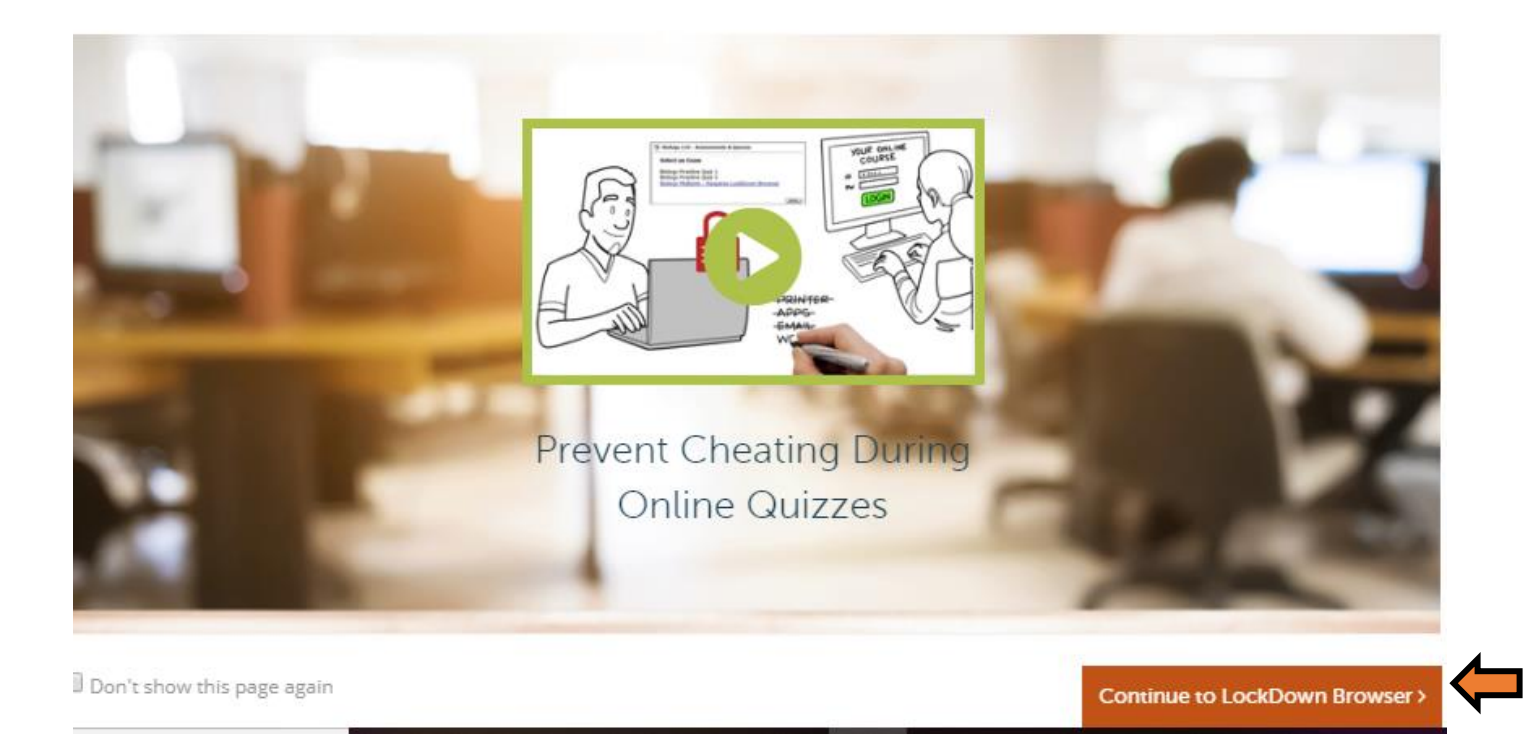

Click the arrow below the quiz name to expand the menu and click Settings.

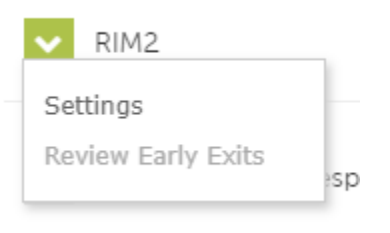

Select the Option to Require LockDown Browser.

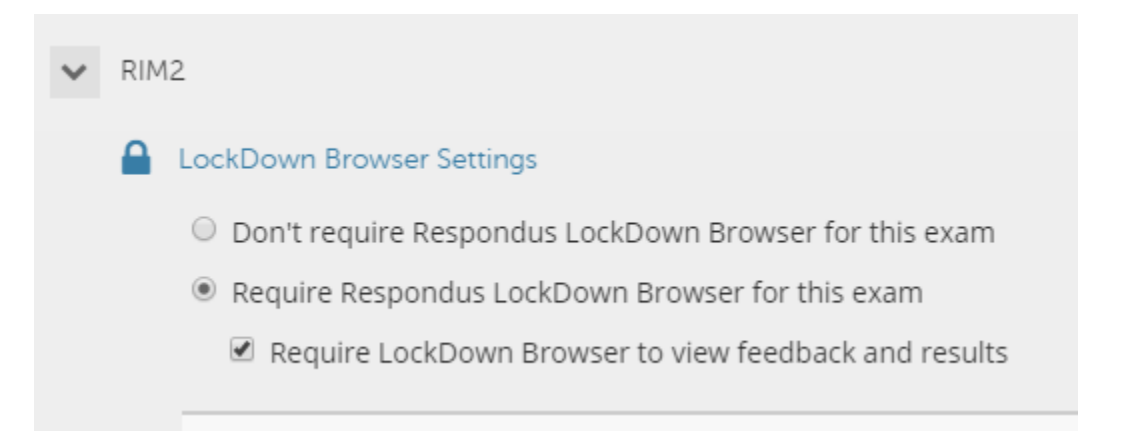